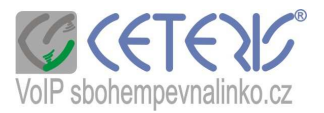

## Nastavení Linksys PAP2+PAP2T

Brána neobsahuje vlastní router a musí být připojena do routeru nebo na samostatnou IP adresu.

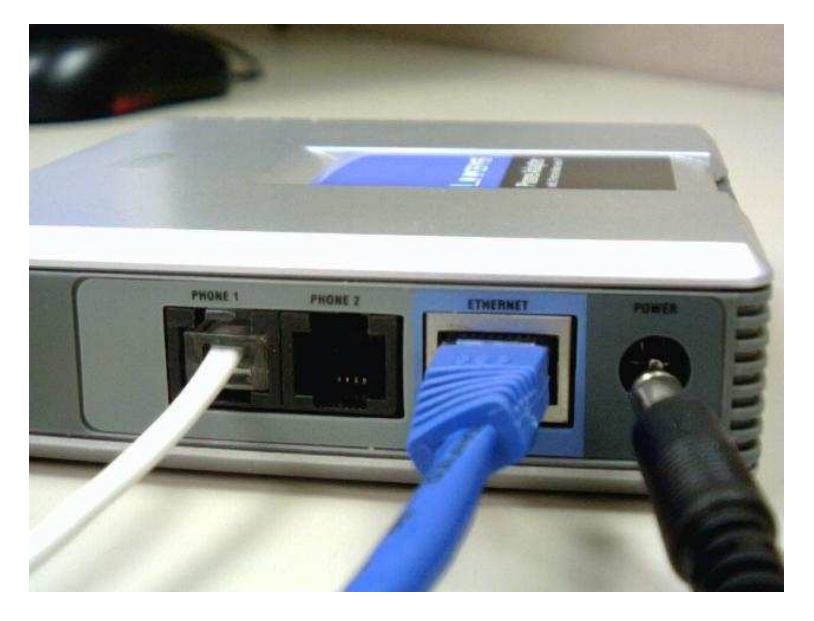

## Postup nastavení :

- 1) Zapojíte kabely
- Na telefonu připojeném do portu Phone 1 vytočíte \*\*\*\*110# a brána Vám anglicky nahlásí IP adresu, kterou jí přiřadil router. Bude pravděpodobně ve tvaru 192.168.xx.xxx (dot = tečka).
- 3) Spustíte si internetový prohlížeč a zadáte http://192.168.xx.xxx + enter

| ubor Upr <u>avy Z</u> obrazit <u>H</u> istorie Zal <u>o</u> žky <u>N</u> astroje Napo <u>v</u> éda |
|----------------------------------------------------------------------------------------------------|
|----------------------------------------------------------------------------------------------------|

4) Zobrazí se Vám konfigurační stránka.

## Postup nastavení telefonního čísla :

1) Klikněte na Admin Login v pravé horní části menu

| ion of Cisco System: | s, Inc                                       | Firmware Version: 3.1.22(LS) |
|----------------------|----------------------------------------------|------------------------------|
|                      | Phone Adapter with 2 Ports for Voice-Over-IP | PAP2                         |
| Voice                | Info System User 1 User 2                    |                              |
|                      | Basic View (switch to advanced view)         | Admin Lo                     |

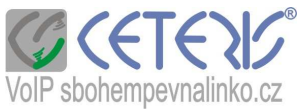

 Základní nastavení čísla lze provést v základním zobrazení (Basic view). POZOR oproti obrázku se do brány zadává SIP port 5062 nebo vyšší sudý.

| LINKSYS<br>A Division of Cisco Systems, In | <b>3</b> °                                                                                |                                                | Firmware Version: 3.1.22(LS) |
|--------------------------------------------|-------------------------------------------------------------------------------------------|------------------------------------------------|------------------------------|
|                                            | Phone Adapter with                                                                        | 1 2 Ports for Voice-Over-IP                    | PAP2                         |
| Voice                                      | Info System SIP Regional Line 1 Li                                                        | ne 2 User 1 User 2                             |                              |
|                                            | Basic View (switch t                                                                      | to advanced view)                              | <u>User Login</u>            |
|                                            | Line Enable: yes 💌                                                                        |                                                |                              |
| SIP Settings                               | SIP Port: 5060                                                                            |                                                |                              |
| Proxy and Registration                     |                                                                                           |                                                |                              |
|                                            | Proxy: aps.sbohempevnalinko.cz<br>Make Call Without Reg: yes<br>Ans Call Without Reg: yes | Register: yes 💌<br>Register Expires: 120       |                              |
| Subscriber Information                     | Display Name: vložit tel. číslo<br>Password: vložit heslo<br>Auth ID: vložit tel. číslo   | User ID: Vložit tel. číslo<br>Use Auth ID: yes |                              |
| Supplementary Service<br>Subscription      |                                                                                           |                                                |                              |
|                                            | Call Waiting Serv: yes                                                                    | Block CID Serv: yes   Dist Ring Serv: yes      |                              |
|                                            | Cfwd All Serv: yes •                                                                      | Cfwd Busy Serv: yes 🔹                          |                              |
|                                            | Cfwd No Ans Serv: yes 💌                                                                   | Cfwd Sel Serv: yes 💌                           |                              |
|                                            | Cfwd Last Serv: yes 💌                                                                     | Block Last Serv: yes 💌                         |                              |
|                                            | Accept Last Serv: yes 💌                                                                   | DND Serv: yes 💌                                |                              |
|                                            | CID Serv: yes 💌                                                                           | CWCID Serv: yes 💌                              |                              |
|                                            | Call Return Serv: yes 💌                                                                   | Call Back Serv: yes 💌                          |                              |
|                                            | Three Way Call Serv: yes 👻                                                                | Three Way Conf Serv: yes 💌                     |                              |
|                                            | Attn Fransfer Serv. yes •                                                                 | VMM// Sepr                                     |                              |
| Audio Configuration                        | yes x                                                                                     | VINTU Serv. Jyes                               |                              |
|                                            | Preferred Codec: G711a 💌                                                                  | Silence Supp Enable: no 💌                      |                              |
|                                            | Use Pref Codec Only: no                                                                   | FAX CED Detect no 💌                            |                              |
|                                            |                                                                                           |                                                | Cisco Systems                |

3) Pokud budete chtít detailnější nastavení nebo nastavujete router po resetu, přepněte se do rozšířeného zobrazení (Advanced view).

|       | Phone Adapter with 2 Ports for Voice-Over-IP         |  |  |  |
|-------|------------------------------------------------------|--|--|--|
| Voice | Info System SIP Regional Line 1 Line 2 User 1 User 2 |  |  |  |
|       | Basic View (switch to advanced view)                 |  |  |  |

- 4) Klikněte na Line 1 pro nastavení 1. čísla (obrázky jsou z rozšířeného zobrazení)
  - a) Nastavení serveru Proxy bude aps.sbohempevnalinko.cz. V případě, že máte problém s funkčností telefonu, vyzkoušejte nahradit slovní zápis IP adresou 91.221.212.167 (tato IP adresa se Však v budoucnosti může změnit – slovní zápis zůstává stále stejný).

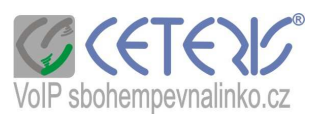

| Proxy and Registration | Proxy:                | aps.sbohempevnalinko.cz | Use Outbound Proxy:           | no 💌   |
|------------------------|-----------------------|-------------------------|-------------------------------|--------|
|                        | Outbound Proxy:       |                         | Use OB Proxy In<br>Dialog:    | no 💌   |
|                        | Register:             | yes 💌                   | Make Call Without Reg.        | yes 💌  |
| 1                      | Register Expires:     | 120                     | Ans Call Without Reg:         | yes 👻  |
| 1                      | Use DNS SRV:          | no 💌                    | DNS SRV Auto Prefix:          | no 💌   |
| 1                      | Proxy Fallback Intvi: | 3600                    | Proxy Redundancy<br>Method:   | Normal |
| 1                      | Voice Mail Server:    |                         | Mailbox Subscribe<br>Expires: |        |

Register Expires používejte v rozsahu 120 - 300 s, Use Outboud Proxy - no.

b) Zadání tel. čísla a hesla.

| Subscriber Information |                   |                 |              |                 |
|------------------------|-------------------|-----------------|--------------|-----------------|
|                        | Display Name:     | VolP tel. číslo | User ID:     | VolP tel. číslo |
|                        | Password:         | heslo k číslu   | Use Auth ID: | yes 💌           |
|                        | Auth ID:          | VolP tel. číslo |              |                 |
|                        | Mini Certificate: |                 |              |                 |
|                        | SRTP Private Key: |                 |              |                 |

- c) Nastavení audio kodeků : zadejte si kodek 711 a (i u faxu).
- d) Nastavení DTMF Tx Method : AVT nebo Auto

 e) Nastavení dialplanu (způsobu vytáčení). Pokud si nezadáte správný dialplan, můžete dlouho čekat, než bude telefon vyzvánět nebo se vůbec číslo nevytočí. Zadejte si tento dialplan :

(\*xxx|112|15x|11[0-1,3-9]x|1[0,2-4,6-9]xxx|[2-9]xxxxxxxS0|00[1-9]xxxx.) a v zadejte Enable IP Dialing – yes.

| Dial Plan |                    |                     |                                         |
|-----------|--------------------|---------------------|-----------------------------------------|
|           | Dial Plan;         | ("xxxi112 15x 11[0- | 1,3-9]xi1[0,2-4,6-9]xxx[2-9]xxxxxxxxxxx |
|           | Enable IP Dialing: | yes 💌               | Emergency Number:                       |

- 5) Pokud máte dvě čísla, nastavte si druhé číslo na Line2. V případě, že číslo používáte i jako faxové číslo, je potřeba používat pouze preferovaný audio kodek G711a a zakažte všechny funkce týkající se echa.
- 6) V případě, že jste router resetovali nebo nemáte na telefonu tón, změňte nastavení na záložce Regional
  - a) Nastavení českých tónů :
  - Dial Tone : 425@-10;30(0.33/0.33/1,0.66/0.66/1)
  - Busy Tone : 425@-10;10(0.33/0.33/1)
  - Ring Back Tone : 425@-10;60(1/4/1)

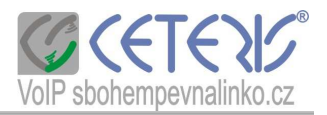

| Call Progress Tones |                           |                                     |
|---------------------|---------------------------|-------------------------------------|
| 1                   | Dial Tone:                | 425@-10;30(0.33/0.33/1,0.66/0.66/1) |
|                     | Second Dial Tone:         | 420@-19,520@-19;10(*/0/1+2)         |
|                     | Outside Dial Tone:        | 420@-16;10(*/0/1)                   |
|                     | Prompt Tone:              | 520@-19,620@-19;10(*/0/1+2)         |
|                     | Busy Tone:                | 425@-10;10(0.33/0.33/1)             |
|                     | Reorder Tone:             | 480@-19,620@-19;10(.25/.25/1+2)     |
|                     | Off Hook Warning<br>Tone: | 480@-10,620@0;10(.125/.125/1+2)     |
|                     | Ring Back Tone;           | 425@-10:60(1/4/1)                   |

b) Aby telefon (týká se to převážně přenosných telefonů) vyzváněl je potřeba nastavit tyto položky.
 V případě, že byste měli problém s vytáčením (číslo je přihlášeno, ale telefon nevytáčí) vyzkoušejte nastavení frekvence 35, a voltage 100.

| Ring and Call Waiting<br>Tone Spec |                |             |                 |         |
|------------------------------------|----------------|-------------|-----------------|---------|
|                                    | Ring Waveform: | Trapezoid 💌 | Ring Frequency: | 25      |
|                                    | Ring Voltage:  | 75          | CWT Frequency:  | 440@-10 |

 c) Další nastavení : zvolte časové pásmo GMT +1 hod., Daylight Saving Time Rule zadejte : start=3/-1/7/2:0:0;end=10/-1/7/3:0:0;save=1

| Set Local Date<br>(mm/dd):    |                           | Set Local Time<br>(HH/mm): | [                                        |
|-------------------------------|---------------------------|----------------------------|------------------------------------------|
| Time Zone;                    | GMT+01:00 💌               | FXS Port Impedance:        | 270+750  150n                            |
| Daylight Saving Time<br>Rule: | start=3/-1/7/2:0:0;end=10 | /-1/7/3:0:0;save=1         | 1                                        |
| FXS Port Input Gain:          | -3                        | FXS Port Output Gain:      | -3                                       |
| DTMF Playback Level:          | -16                       | DTMF Playback<br>Length:   | .1                                       |
| Detect ABCD:                  | yes 💌                     | Playback ABCD:             | yes 💌                                    |
| Caller ID Method:             | Bellcore (N Amer China)   | 3                          | () () () () () () () () () () () () () ( |

Caller ID Method (zobrazení čísla volajícího) je potřeba nastavit dle typu telefonu. Nejčastějším nastavením je ETSI FSK, pro např. Panasonic je lepší nastavení Bellcore.